## 毕业审核操作手册

步骤 1: 登陆新教务系统 https://jw.jnu.edu.cn/new/index.html, 进入毕业审核界面

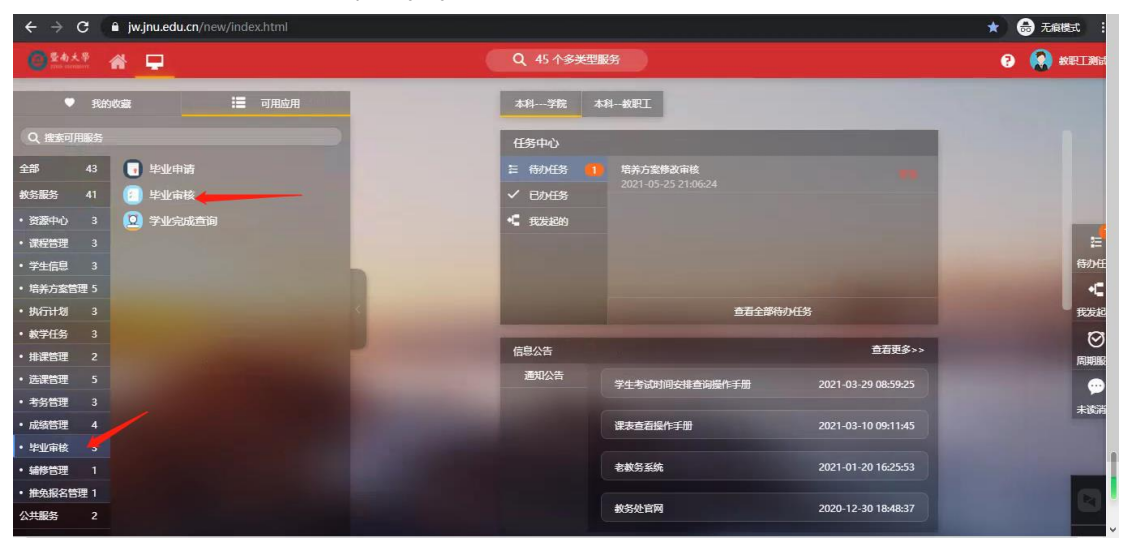

**步骤 2:** 根据实际审核情况,进行审核主辅修,将手标光标移至毕业审核菜单中,选中对应 栏目

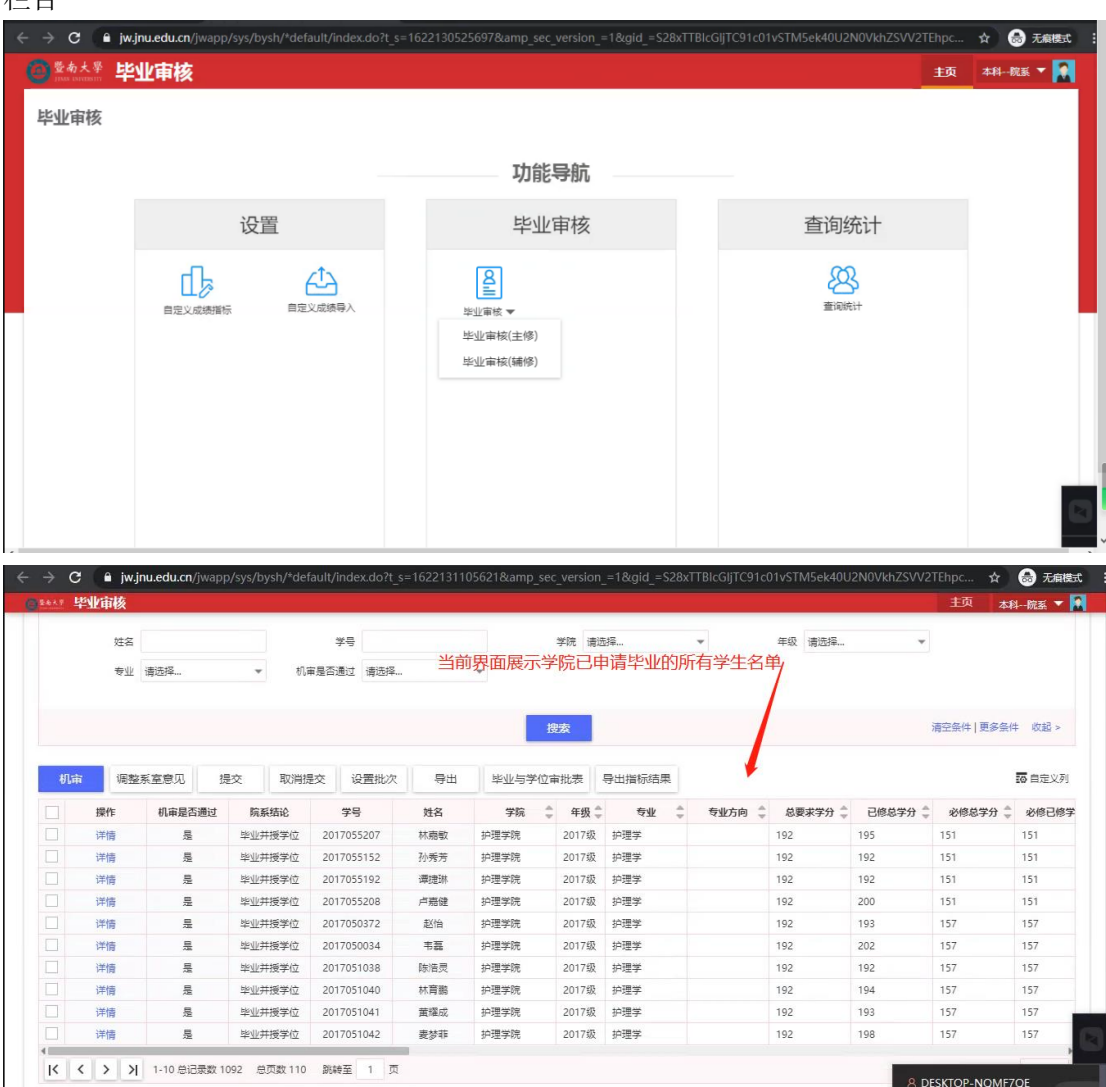

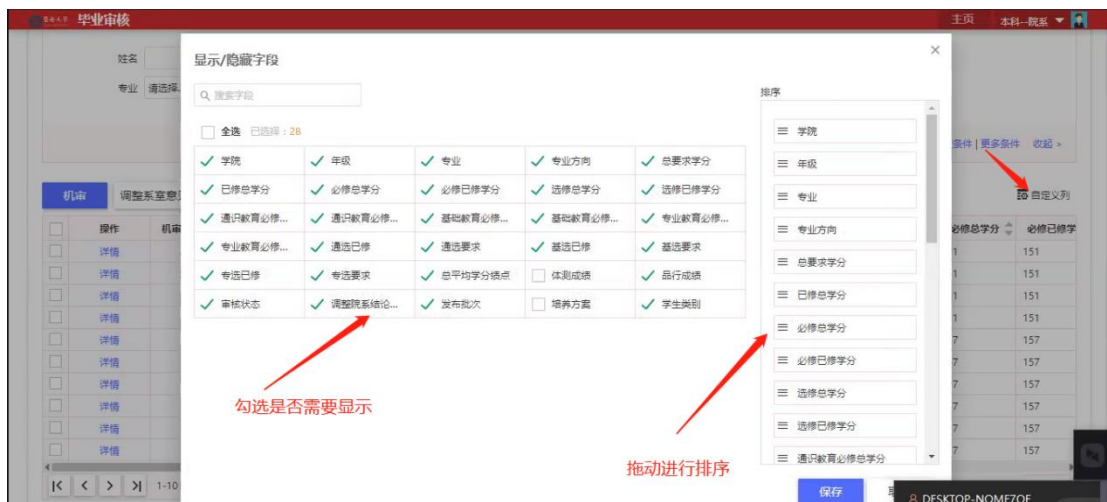

界面字段顺序可根据自己的习惯进行调整,通过自定义列调整字段顺序及显示

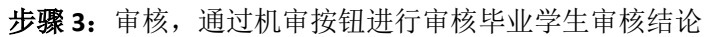

| 当前些业                                                                                                    | 日本日本<br>(第 2020-2021)                                                                                                    | 1-2 週幣             |                  |                     |                                       |                                                                                                    |                                                                                                    |                 |        |                                                                               |                                                                 | 工具 截勞熱防                                                                       | 话堆风                                                                                                    |
|----------------------------------------------------------------------------------------------------|----------------------------------------------------------------------------------------------------|--------------------|------------------|---------------------|---------------------------------------|----------------------------------------------------------------------------------------------------|----------------------------------------------------------------------------------------------------|-----------------|--------|-------------------------------------------------------------------------------|-----------------------------------------------------------------|-------------------------------------------------------------------------------|----------------------------------------------------------------------------------------------------|
| 10学生                                                                                                    | 土方家院系                                                                                                    |                    |                  |                     |                                       |                                                                                                    |                                                                                                    |                 |        |                                                                               |                                                                 |                                                                               |                                                                                                    |
| 18.73                                                                                                    | E/J sear/b/t                                                                                                    |                    |                  |                     |                                       |                                                                                                    |                                                                                                    |                 |        |                                                                               |                                                                 |                                                                               |                                                                                                    |
|                                                                                                    | and T                                                                                                    |                    |                  |                     |                                       |                                                                                                    | an Francis                                                                                                    |                 |        |                                                                               |                                                                 |                                                                               |                                                                                                    |
|                                                                                                    | 姓名                                                                                                    |                    |                  | 学号                  |                                       | 7                                                                                                    | 况 请远择…                                                                                                    |                 | Ŧ      | 年级 请远择                                                                        | Ŧ                                                               |                                                                               |                                                                                                    |
|                                                                                                    | 专业                                                                                                    | 青选择                | ▼ 机罩             | 最否通过                | 请选择                                   | *                                                                                                    |                                                                                                    |                 |        |                                                                               |                                                                 |                                                                               |                                                                                                    |
|                                                                                                    | ,                                                                                                    | and a firm         |                  |                     |                                       |                                                                                                    |                                                                                                    |                 |        |                                                                               |                                                                 |                                                                               |                                                                                                    |
|                                                                                                    | 3                                                                                                    | 系统自动审核             | E.               |                     |                                       | 1975                                                                                                    |                                                                                                    |                 |        |                                                                               |                                                                 | 读恋冬休   田文冬/                                                                   | t (8/48 s                                                                                                    |
|                                                                                                    | 1                                                                                                    |                    |                  |                     |                                       | 150.6                                                                                                    | <b>`</b>                                                                                                    |                 |        |                                                                               |                                                                 | 利工业(十 ) 如果来行                                                                  | t shade                                                                                                    |
|                                                                                                    | 1                                                                                                    |                    |                  |                     |                                       |                                                                                                    |                                                                                                    |                 |        |                                                                               |                                                                 |                                                                               |                                                                                                    |
|                                                                                                    |                                                                                                    |                    |                  |                     |                                       |                                                                                                    |                                                                                                    |                 |        |                                                                               |                                                                 |                                                                               |                                                                                                    |
| 机审                                                                                                    | 调整系                                                                                                    | 《室意见 提交            | を 取消提            | 交设                  | 置批次                                   | 毕业与学位审批                                                                                                    |                                                                                                    |                 |        |                                                                               |                                                                 |                                                                               | <b>10</b> 自定义列                                                                                                    |
| 机审                                                                                                    | 调整系<br>操作                                                                                                    | 《室意见 提交<br>机审是否通过  | 5. 取消提<br>院系结论   | 交<br>役<br>学号        | 置批次姓名                                 | 毕业与学位审排 学院 💲                                                                                                   | t表<br>年级 👙                                                                                                    | <b>≙</b> ₩ ≑    | 专业方向 🍦 | 总要求学分 🌲                                                                       | 已修总学分 🌲                                                         | 必修总学分 🌲                                                                       | 四 自定义列<br>必修已修                                                                                                    |
| 机审<br>                                                                                                    | 调整系<br>操作<br>销  最好成绩                                                                                                    | 《室意见 提交<br>机审是否通过  | 5. 取消提<br>院系结论   | 校                   | 置批次姓名                                 | 毕业与学位审排                                                                                                    | <b>年级 ↓ 1</b><br>2017级                                                                                                    | ear ≑           | 专业方向 崇 | 总要求学分 💲<br>192                                                                | 已修总学分 章<br>199                                                  | 必修总学分 👙                                                                       | 76 自定义列<br>必修已修<br>157                                                                                                    |
| 机审<br>                                                                                                    | · 调整系<br>操作<br>(情)最好成绩<br>(情)最好成绩                                                                                                    | 《室意见 提交            | 5. 取消提<br>院系结论   | 交                   | ///////////////////////////////////// | 毕业与学位审批<br>学院 👙                                                                                                | <b>年级 章 </b><br>2017级<br>2017级                                                                                                    | <del>2</del> 77 | 专业方向 🍦 | <b>总要求学分</b><br>192<br>192                                                    | <b>已修总学分</b><br>199<br>202                                      | <b>必修总学分 ≑</b><br>157<br>157                                                  | <ul> <li>必修已修</li> <li>157</li> <li>157</li> </ul>                                                                                                    |
| <ul> <li>机市</li> <li>二</li> <li>二</li> <li>洋</li> <li>二</li> <li>洋</li> <li>洋</li> </ul>                                                                                                    | · 调整系<br>操作<br>                                                                                                    | 《室意见 提交            | 5. 取消提<br>院系结论   | 交                   | 置批次 姓名                                | 毕业与学位审批<br>学院<br>2<br>2<br>2<br>2<br>2<br>2<br>2<br>2<br>2<br>2<br>2<br>2<br>2<br>2<br>2<br>2<br>2<br>2<br>2   | <b>年级</b> * * * * * * * * * * * * * * * * * * *                                                                                                    | 专业 💲            | 专业方向 👻 | <b>总要求学分 章</b><br>192<br>192<br>192                                           | 已修总学分<br>199 202 198                                            | <b>必修总学分 ≑</b><br>157<br>157<br>157                                           | <ul> <li>26 目定义列</li> <li>26 目定义列</li> <li>157</li> <li>157</li> <li>157</li> <li>157</li> </ul>                                                                                                    |
| 机中<br>                                                                                                    | · 调整系<br>操作<br>                                                                                                    | 《室意见 提交机审是否通过      | 5<br>取消提<br>院系结论 | 交<br>学号             | 送批次                                   | 毕业与学位审批<br>学院<br>2<br>2<br>2<br>2<br>2<br>2<br>2<br>2<br>2<br>2<br>2<br>2<br>2<br>2<br>2<br>2<br>2<br>2<br>2   | 年級 第二日本 1000000000000000000000000000000000000                                                                                                    | €水 \$           | 专业方向 👳 | <b>总要求学分 章</b><br>192<br>192<br>192<br>192                                    | 已修总学分 。<br>199<br>202<br>198<br>198                             | <del>必修总学分</del><br>157<br>157<br>157<br>157                                  | <ul> <li>         ・</li> <li>         ・</li></ul> |
| 切 市<br>二 祥<br>二 祥<br>二 祥<br>二 祥<br>二 祥<br>二 祥<br>二 祥                                                                                                    | · 调整系<br>操作<br>操作<br>量分成绩<br>情   最分成绩<br>作情   最分成绩<br>作情   最分成绩                                                                                                  | 《室意见 提交<br>机审是否通过  | E 取消提<br>院系结论    | 交                   | 送批次                                   | 毕业与学位审批<br>学院<br>2<br>2<br>2<br>2<br>2<br>2<br>2<br>2<br>2<br>2<br>2<br>2<br>2<br>2<br>2<br>2<br>2<br>2<br>2   | 年級 - ・・・・・・・・・・・・・・・・・・・・・・・・・・・・・・・・・・・                                                                                                    | <b></b><br>令业 令 | 专业方向 👙 | <b>总要求学分 章</b><br>192<br>192<br>192<br>192<br>192                             | 已修总学分 章<br>199<br>202<br>198<br>198<br>195                      | 必修总学分 章<br>157<br>157<br>157<br>157<br>157<br>157                             | <ul> <li>         ・</li> <li>         ・</li></ul> |
| 切束<br>(注)<br>(注)<br>(注)<br>(注)<br>(注)<br>(注)<br>(注)<br>(注)                                                                                                    | · 调整系<br>操作<br>情   最好成绩<br>作情   最好成绩<br>作情   最好成绩<br>作情   最好成绩<br>作情   最好成绩<br>作情   最好成绩                                                                         | 《室意见 提文<br>机审是否通过  | 取消提<br>限系结论      | 交<br>学号             | · 姓名                                  | 毕业与学位审批<br>学院<br>2<br>2<br>2<br>2<br>2<br>2<br>2<br>2<br>2<br>2<br>2<br>2<br>2<br>2<br>2<br>2<br>2<br>2<br>2   | 年級<br>年級<br>2017级<br>2017级<br>2017Q<br>2017Q                                                                                                    | <u>е</u> т \$   | 专业方向 🍦 | <b>总要求学分 章</b><br>192<br>192<br>192<br>192<br>192<br>192<br>192               | 已修总学分<br>199 202 198 198 198 198 195 199                        | 必修总学分 ↓<br>157<br>157<br>157<br>157<br>157<br>157<br>157                      | <ul> <li>必修已修</li> <li>157</li> <li>157</li> <li>157</li> <li>157</li> <li>157</li> <li>157</li> <li>157</li> <li>157</li> <li>157</li> <li>157</li> </ul>                                                                                                    |
| 机<br>(1)<br>(1)<br>(1)<br>(1)<br>(1)<br>(1)<br>(1)<br>(1)                                                                                                    | · 调整系<br>操作<br>/ 输 / 最好成绩<br>/ 情 / 最好成绩<br>/ 情 / 最好成绩<br>/ 情 / 最好成绩<br>/ 情 / 最好成绩<br>/ 情 / 最好成绩<br>/ 情 / 最好成绩                                                    | 《臺意见 提交<br>机库是否通过  | 取消提<br>限系结论      | 校<br>学号             | · 姓名                                  | 毕业与学位审批<br><b>学院</b> ↓<br>2<br>2<br>2<br>2<br>2<br>2<br>2<br>2<br>2<br>2<br>2<br>2<br>2                        | ★年級 ◆ ●<br>2017级<br>2017级<br>2017级<br>2017级<br>2017级<br>2017级<br>2017级<br>2017级<br>2017级<br>2017级                                                                                                    | ea⊼ \$          | 专业方向 🐥 | <b>总要求学分 ↓</b><br>192<br>192<br>192<br>192<br>192<br>192<br>192<br>192        | 已修起学分 ↓<br>199<br>202<br>198<br>198<br>195<br>199<br>193        | ※標急学分 ↓<br>157<br>157<br>157<br>157<br>157<br>157<br>157<br>157<br>157        | <ul> <li>※修已修</li> <li>157</li> <li>157</li> <li>157</li> <li>157</li> <li>157</li> <li>157</li> <li>157</li> <li>157</li> <li>157</li> <li>157</li> <li>157</li> <li>157</li> </ul>                                                                                                    |
| <ul> <li>机市</li> <li>洋</li> <li>洋</li> <li>洋</li> <li>洋</li> <li>洋</li> <li>洋</li> <li>洋</li> <li>洋</li> <li>洋</li> <li>洋</li> <li>洋</li> <li>洋</li> <li>洋</li> <li>洋</li> <li>洋</li> <li>洋</li> <li>洋</li> <li>洋</li> </ul>                                                                                                    | · 调整系<br>操作<br>一件情 量分式法<br>件情 量分式法<br>件情 量分式法<br>件情 量分式法<br>件情 量分式法<br>件情 量分式法<br>件情 量分式法<br>件情 量分式法<br>件情 量分式法                                                  | (金意见 提达<br>机车里吉通过  | 取消费              | 交<br>学号             | · 姓名                                  | 毕业与学位审批<br>学院 3<br>2<br>2<br>2<br>2<br>2<br>2<br>2<br>2<br>2<br>2<br>2<br>2<br>2<br>2<br>2<br>2<br>2<br>2<br>2 | ★年級 ◆ ●<br>またのでのである。<br>2017级<br>2017级<br>2017级<br>2017级<br>2017级<br>2017级<br>2017级<br>2017级<br>2017级<br>2017级<br>2017级<br>2017级<br>2017级<br>2017级<br>2017级<br>2017级<br>2017级<br>2017公<br>2017公<br>2017<br>2017<br>2017<br>2017<br>2017<br>2017<br>2017<br>2017<br>2017<br>2017<br>2017<br>2017<br>2017<br>2017<br>2017<br>2017<br>2017<br>2017<br>2017<br>2017<br>2017<br>2017<br>2017<br>2017<br>2017<br>2017<br>2017<br>2017<br>201 |                 | 专业方向 🐥 | <b>总要求学分 ↓</b><br>192<br>192<br>192<br>192<br>192<br>192<br>192<br>192<br>192 | 已修总学分 。<br>199<br>202<br>198<br>198<br>195<br>199<br>193<br>193 | 8修总学分 章<br>157<br>157<br>157<br>157<br>157<br>157<br>157<br>157<br>157        | <ul> <li>         ・</li> <li>         ・</li></ul> |
| <ul> <li>机車</li> <li>洋</li> <li>洋</li> <li>洋</li> <li>洋</li> <li>洋</li> <li>洋</li> <li>洋</li> <li>洋</li> <li>洋</li> <li>洋</li> <li>洋</li> <li>洋</li> <li>洋</li> <li>洋</li> </ul>                                                                                                    | · 调整系<br>操作<br>一件情 量分式法<br>件情 量分式法<br>件情 量分式法<br>件情 量分式法<br>件情 量分式法<br>件情 量分式法<br>件情 量分式法<br>件情 量分式法<br>特 量分式法<br>特 量分式法                                         | (董憲印) 提交<br>机麻提否通过 | 取消费<br>限系结论      | 交 设 学号              | · 姓名                                  |                                                                                                    | 年級 (1)<br>(2017版)<br>(2017版)<br>(2017版)<br>(2017版)<br>(2017版)<br>(2017版)<br>(2017版)<br>(2017版)<br>(2017版)<br>(2017版)                                                                                                    | 专业 💲            | 专业方向 🖕 | 会要求学分 ↓<br>192<br>192<br>192<br>192<br>192<br>192<br>192<br>192<br>192        | 已修总学分 ↓<br>199 202 198 198 195 199 193 193 193                  | 8修总学分 章<br>157<br>157<br>157<br>157<br>157<br>157<br>157<br>157<br>157        | <ul> <li>参修已候</li> <li>参修已候</li> <li>157</li> <li>157</li> <li>157</li> <li>157</li> <li>157</li> <li>157</li> <li>157</li> <li>157</li> <li>157</li> <li>157</li> <li>157</li> <li>157</li> <li>157</li> <li>157</li> <li>157</li> <li>157</li> <li>157</li> </ul>                                                                                                    |
| <ul> <li>机市</li> <li>洋</li> <li>洋</li> <li>ボ</li> </ul> | · 调整系<br>操作<br>量分式成绩<br>中情   最分式成绩<br>中情   最分式成绩<br>中情   最分式成绩<br>中情   最分式成绩<br>中情   最分式成绩<br>中情   最分式成绩<br>中情   最分式成绩<br>中情   最分式成绩<br>中情   最分式成绩<br>中情   最分式成绩 | 後董思 提交<br>机麻最否通过   | 取消费              | 交<br><del>9</del> 号 | · 於名                                  | キ业与学位事務     キ业与学位事務     ・                                                                                      | 年級 (1)<br>(2017版)<br>(2017版)<br>(2017版)<br>(2017版)<br>(2017版)<br>(2017版)<br>(2017版)<br>(2017版)<br>(2017版)<br>(2017版)                                                                                                    | <u>е</u> т \$   | 专业方向 🖕 | 会要求学分 ↓<br>192<br>192<br>192<br>192<br>192<br>192<br>192<br>192<br>192<br>192 | 日時日本分 ◆<br>199 202 198 198 195 199 193 193 193 193 193 193      | ※修想学分 ①<br>157<br>157<br>157<br>157<br>157<br>157<br>157<br>157<br>157<br>157 | <ul> <li>※修己修</li> <li>※修己修</li> <li>157</li> <li>157</li> <li>157</li> <li>157</li> <li>157</li> <li>157</li> <li>157</li> <li>157</li> <li>157</li> <li>157</li> <li>157</li> <li>157</li> <li>157</li> <li>157</li> <li>157</li> <li>157</li> <li>157</li> <li>157</li> <li>157</li> <li>157</li> </ul>                                                                                                    |

院系结论:

毕业并授予学位:根据学校要求,系统自动审核出达到条件的学生

毕业: 根据学校要求, 系统自动审核出达到条件的学生

结业:此数据审核后,界面中的机审会显示为否,且院系结论中会给与不通过的状态,如学 生申请结业,则须进行调整院系结论,操作如下

| 前毕业      | 毕业审核<br>届 2020-202 | 21-2 调整 |                         |               |                |         |         |           |     | 主页 被务系统     | :管理员 ▼        |
|----------|--------------------|---------|-------------------------|---------------|----------------|---------|---------|-----------|-----|-------------|---------------|
| 按学       | <br>主方案院系          |         |                         |               |                |         |         |           |     |             |               |
|          |                    | -       |                         |               |                |         |         |           |     |             |               |
|          | ±+-∞               |         |                         |               |                |         |         | 1210-17   | z . | _           |               |
|          | XIN                |         |                         | 调整系室音乐        | 1              |         |         | ×         | F   |             |               |
|          | 专业                 | 请选择     | ▼ 机审;                   | WILL IS THE A | ,              |         |         |           |     |             |               |
|          |                    |         |                         | • 毕业结论        |                |         |         |           |     |             |               |
|          |                    |         |                         | 请选择           |                |         |         | -         |     | 清空条件   更多条件 | + 收起 >        |
|          |                    | 1       |                         | 请查找           |                |         |         | î 🚽       |     |             |               |
| 机雷       | 调整                 | 系室意见    | 提交 取消提3                 | 请选择           |                |         |         |           |     |             | <b>藤</b> 自定义列 |
|          | 操作                 | 和审是否通过  | す 陰系結论                  | 毕业            | 针对特殊学生,        | 手动调整结论, | 并填写调整原因 | <b>拉尔</b> |     |             | 必修已修          |
|          | (唐) afd 成绩         | -       | 毕业并授学位                  | 结业            |                |         |         |           | 199 | 157         | 157           |
|          | 情 最好成绩             | 문       | 毕业并授学位                  | 毕业开授学位        |                |         |         |           | 202 | 157         | 157           |
| 1        | ·<br> 情 最好成绩       | 是       | 毕业并授学位                  | 投办学位          |                |         |         |           | 198 | 157         | 157           |
| ) ř      | 隋 最好成绩             | 是       | 毕业并授学位                  | 辅修修废业书        |                |         |         |           | 198 | 157         | 157           |
| <b>)</b> | f情 最好成绩            | 是       | 毕业并授学位                  |               |                |         | 原传 取消   |           | 195 | 157         | 157           |
| ) ř      | f情   最好成绩          | 是       | 毕业并授学位                  |               |                |         |         | _         | 199 | 157         | 157           |
| ) ¥      | 情 最好成绩             | 是       | 毕业并授学位                  |               |                |         |         | 100       | 193 | 157         | 157           |
| ļ        | 情 最好成绩             | 퉀       | 毕业并授学位                  |               | And Address    |         |         |           | 193 | 157         | 157           |
| _ ¥      | 情 最好成绩             | 븄       | 毕业并授学位                  |               | and the second |         |         |           | 193 | 157         | 157           |
| - ¥      | 悄 最好成绩             | 퉀       | 毕业并授学位                  |               |                |         |         |           | 193 | 157         | 157           |
|          |                    | -       | his and a second second |               |                |         |         |           | 104 | 457         | 157           |

授予学位:此结论针对辅修要求得出的通过结论 详情: 详情界面可看到学生培养方案内修读课程与取得学分情况

| *** 毕业审核                                                                                                    |                      |              |                              |                                                                                                    |                                    |                                                                                   |                  |                                                                                                    |                                                                                                    |                                                                                                    |                           |
|----------------------------------------------------------------------------------------------------|----------------------|--------------|------------------------------|----------------------------------------------------------------------------------------------------|------------------------------------|-----------------------------------------------------------------------------------|------------------|----------------------------------------------------------------------------------------------------|----------------------------------------------------------------------------------------------------|----------------------------------------------------------------------------------------------------|---------------------------|
| 姓名                                                                                                    |                      |              | ¥9                           |                                                                                                    |                                    | 学院 请选择                                                                            | Ŧ                | 年级 请选择                                                                                                    | ~                                                                                                    |                                                                                                    |                           |
| 专业 清洗                                                                                                    | 15 · · ·             | ▼ 机雷易否       | 高计 请洗坂                       |                                                                                                    | ~                                  |                                                                                   |                  |                                                                                                    |                                                                                                    |                                                                                                    |                           |
| 4.77 14/72                                                                                                    | ₿.∰ees               | VI#20        | 912 BIND+                    |                                                                                                    | -                                  |                                                                                   |                  |                                                                                                    |                                                                                                    |                                                                                                    |                           |
|                                                                                                    |                      |              |                              |                                                                                                    | 18                                 | -                                                                                 |                  |                                                                                                    |                                                                                                    | 清空条件   更多条                                                                                                    | 件 收起 >                    |
|                                                                                                    |                      |              |                              |                                                                                                    |                                    |                                                                                   |                  |                                                                                                    |                                                                                                    |                                                                                                    |                           |
| 机市 调整系室                                                                                                    | 意见 提交                | 取消提交         | 设置批次                         |                                                                                                    | 毕业与学位审                             | 批表                                                                                |                  |                                                                                                    |                                                                                                    |                                                                                                    | 10 自定义列                   |
| 操作 ぜ                                                                                                    | 1)审是否通过              | 派结论          | 学号                           | 姓名                                                                                                    | 学院  ☆                              | 年级 🚔 专业                                                                           | 🔹 专业方向 👙         | 总要求学分 🌷                                                                                                    | 已修总学分                                                                                                    | 必修总学分                                                                                                    | 必修已修学                     |
| 洋情 最好成绩                                                                                                    |                      |              |                              |                                                                                                    |                                    | 100 C                                                                             |                  | 240                                                                                                    | 243                                                                                                    | 190                                                                                                    | 186.5                     |
| 洋情   最好成绩                                                                                                    |                      |              |                              |                                                                                                    |                                    |                                                                                   |                  | 192                                                                                                    | 195                                                                                                    | 151                                                                                                    | 151                       |
| 洋情   最好成绩                                                                                                    |                      |              |                              |                                                                                                    |                                    |                                                                                   |                  | 192                                                                                                    | 192                                                                                                    | 151                                                                                                    | 151                       |
| 洋情   最好成绩                                                                                                    |                      |              | 76                           |                                                                                                    |                                    |                                                                                   |                  | 192                                                                                                    | 192                                                                                                    | 151                                                                                                    | 151                       |
| 详情   最好成绩                                                                                                    |                      |              |                              |                                                                                                    |                                    |                                                                                   |                  | 192                                                                                                    | 200                                                                                                    | 151                                                                                                    | 151                       |
| 洋情   最好成绩                                                                                                    | 1.0                  |              |                              |                                                                                                    |                                    |                                                                                   |                  | 192                                                                                                    | 193                                                                                                    | 157                                                                                                    | 157                       |
| 详情   最好成绩                                                                                                    |                      |              |                              |                                                                                                    |                                    | 100 C                                                                             |                  | 192                                                                                                    | 202                                                                                                    | 157                                                                                                    | 157                       |
| 洋情 最好成绩                                                                                                    |                      |              |                              |                                                                                                    |                                    |                                                                                   |                  | 192                                                                                                    | 192                                                                                                    | 157                                                                                                    | 157                       |
| 详情   最好成绩                                                                                                    |                      |              |                              |                                                                                                    |                                    |                                                                                   |                  | 192                                                                                                    | 194                                                                                                    | 157                                                                                                    | 157                       |
| 详情   最好成绩                                                                                                    |                      |              |                              |                                                                                                    |                                    |                                                                                   |                  | 192                                                                                                    | 193                                                                                                    | 157                                                                                                    | 157                       |
|                                                                                                    | _                    |              |                              |                                                                                                    |                                    |                                                                                   |                  |                                                                                                    |                                                                                                    |                                                                                                    |                           |
| 思之之意 居民川山                                                                                                    |                      |              | V 1 ±                        | 版权信                                                                                                    | 息: © 2020 暨南大                      | 大学 粤ICP备 12087612号                                                                | _                | _                                                                                                    |                                                                                                    |                                                                                                    |                           |
| <sup>登南大学</sup> 毕业目                                                                                                    | 审核                   | _            |                              | 版权信                                                                                                    | 息: © 2020 暨南方                      | 大学 粤ICP备 12087612号                                                                |                  |                                                                                                    | E                                                                                                    | E页 教务系统                                                                                                    | 8 <del>4</del> 5 <b>-</b> |
| 豊あ大亨 <b>毕业</b> 国<br>IMA MARANT<br>毕业审核(主修)                                                                                                    | 审核                   | _            |                              | 版权信                                                                                                    | 息: 🛭 2020 暨南方                      | 大学 粤ICP黄 12087612号                                                                |                  | _                                                                                                    | E                                                                                                    | 上页 数务系统                                                                                                    | 管理员 🔻 🊺                   |
| <sup>愛</sup> 萄大学 <b>毕业</b> 国<br><sup>Incol Strategy</sup><br>毕业审核(主修)                                                                                                    | 申核                   |              |                              | 版权信                                                                                                    | 息: © 2020 函南/                      | ★学 粤ICP著 12087612号       可通过树状图                                                   | 3<br>查看每个课       |                                                                                                    | 目                                                                                                    | i页 教务系统                                                                                                    | 1975 <b>- 1</b>           |
| <sup>愛</sup> あ大学 <b>毕业</b> 日<br><sup>Ince</sup> 1995年<br>毕业审核(主修)<br>017055192-谭                                                                                                    | <b>自核</b><br>捷琳-学业完/ | 成状态 🕀        |                              | 版权信<br>案外学分/门题                                                                                                    | 息: © 2020 登市/<br>1: 2.0/1          | ☞ €ICP                                                                            | 21宣看毎个课          | 程修读课程                                                                                                    | 目                                                                                                    | 主页 教务系统                                                                                                    | 管理员 ▼ 🖡<br>×              |
| <sup>変動大学</sup> <b>毕业</b> 間<br><sup>1004 3006 2011<br/><sup>111</sup> 単业审核(主修)<br/>2017055192-遭</sup>                                                                                                    | <b>自核</b><br>捷琳-学业完/ | 成状态 🕂        |                              | 质权信<br>案外学分/门器                                                                                                    | 息: © 2020 登港/<br>(: 2.0/1          | ♥ ●ICP ¥ 12087612号 可通过树状目                                                         | 图查看每个课           | 程修读课程                                                                                                    | 目前况                                                                                                    | 主页 教务系统                                                                                                    | 管理员 ▼ 【<br>×<br>×         |
| <sup>変</sup> あ大学 <b>毕业</b> 目<br><sup>2044 Addition</sup><br>毕业审核(主修)<br>2017055192-遭                                                                                                    | <b>审核</b><br>捷琳-学业完/ | 成状态 ①        |                              | 版权信<br>案外学分/门题                                                                                                    | 息: © 2020 登街/<br>(: <b>2.0/1</b>   | (字 粤ICP筆 12087612号<br>可通过树状图                                                      | 到查看每个课           | 程修读课稿                                                                                                    | 目前况                                                                                                    | ¥ 数                                                                                                    | 管理员 ▼ 【<br>×              |
| <sup>토</sup> 하大후 <b>毕业</b> 日<br>毕业审核(主修)<br>017055192-遭                                                                                                    | <b>申核</b><br>捷琳-学业完) | 成状态 🕀        |                              | 版权信<br>案外学分/门题                                                                                                    | €: © 2020 <u>Brê</u> z<br>t: 2.0/1 | (字 専ICP論 12087612号)<br>可通过树状間<br>通识教育必修                                           | 图查看每个课           | 程修读课程                                                                                                    | 2<br>全情况<br>必修课                                                                                                    | ¥ 数                                                                                                    | 管理员 ▼ 【<br>×              |
| <u>≅</u> ⊕大章 <b>毕业</b> 日<br>毕业审核(主修)<br>017055192-遭                                                                                                    | <b>申核</b><br>捷琳-学业完) | 成状态 🕀        |                              | <u> </u>                                                                                                    | 息: O 2020 图响力<br>1: 2.0/1          | 中国社会部 12087612号 可通过树状間 通识教育必修 要求 25 実修 25 要求 25 実修 25                             | 图查看每个课           | 程修读课程                                                                                                    | 2                                                                                                    | t页 教务系统                                                                                                    | 8班, ▼<br>×                |
| <sup>至 由 大 至<br/>「<br/>「<br/>「<br/>「<br/>「<br/>「<br/>「<br/>「<br/>「<br/>「<br/>「<br/>「<br/>「<br/></sup>                                                                                                    | <b>审核</b><br>捷琳-学业完) | 成状态 🕁        | C が<br>茶方案外                  | ₩6%<br>察外学分//18<br>「                                                                                                    | ≝: e 2020 雪⊫t<br>t: 2.0/1          | 大学 朝CP第 12057612日<br>可通过树状間<br>通识教育必修<br>要求 25 実修 25<br>要求13数 0 已修1数              | 到查看每个课<br>10     | 程修读课籍<br>通过的<br>基本 100                                                                                                    | 3<br>2<br><b>計<br/>次</b><br>修<br>课                                                                                                    | t页 教务系统                                                                                                    | tites ▼ X                 |
| 臺 <sub>句大章</sub><br><sup>1943年</sup><br>毕业审核(主修)<br>017055192-i遭                                                                                                    | <b>审核</b><br>捷琳-学业完/ | 成状态 🕁<br>查看培 | C が<br>済方案外                  | ₩₹₹<br>₩<br>₩<br>₩<br>₩<br>₩<br>₩<br>₩<br>₩<br>₩<br>₩<br>₩<br>₩<br>₩<br>₩<br>₩<br>₩<br>₩<br>₩                                                                                                    | 皇: c 2020 重航<br>t: 2.0/1<br>注读情况   | ★学 年ICP数 12087612号       可通过树状間       通识教育必修       要求 25 実修 25       要求「1数 0 已修订数 | 图查看每个课<br>10     | 程修读课籍                                                                                                    | 3<br>2情况<br>必修课<br>直着课程                                                                                                    | 主页 較勞系統                                                                                                    | titto ▼                   |
| <u>繁</u> 奇大学<br><sup>Max annum</sup><br>毕业审核(主修)<br>017055192-谭                                                                                                    | <b>申核</b><br>捷琳-学业完/ | 或状态 ①<br>查看培 | C 加<br>济<br>赤<br>方<br>案<br>外 | ₩₹₹<br>****<br>*****<br>****<br>****<br>****<br>****<br>****<br>****<br>****<br>****<br>****<br>*****<br>*****<br>*****<br>*****<br>*****<br>*****<br>*****<br>*****<br>*****<br>*****<br>*****<br>*****<br>*****<br>*****<br>*****<br>*****<br>*****<br>****** | 島: € 2020 重航2<br>t: <b>2.0/1</b>   | 大学 SICP数 120876125<br>可通过树状間<br>通识教育必修<br>要求 25 実修 25<br>要求门数 0 已修门数              | 图查看每个课<br>103—   | 程修读课程                                                                                                    | 3<br>2<br>計<br>次<br>修<br>课                                                                                                    | t页 較务系統                                                                                                    | 管理页 ▼ ▲                   |
| <u>繁命大</u> 軍<br><sup> 単立</sup><br>単业审核(主修)<br>017055192-i谭                                                                                                    | <b>申核</b><br>捷琳-学业完/ | 成状态 ①<br>查看拍 | ○ 方:                         | ₩₩₩<br>₩<br>₩<br>₩<br>₩<br>₩<br>₩<br>₩<br>₩<br>₩<br>₩<br>₩<br>₩<br>₩<br>₩<br>₩<br>₩<br>₩                                                                                                    | B: € 2020 里施:<br>1: 2.0/1          | 大学 �iCP鉄 12087612号<br>可通过树状間<br>通识教育必修<br>要求 25 実修 25<br>要求门数 0 已修门数              | 3查看每个课<br>103_   |                                                                                                    | 3<br>2<br>計<br>2<br>計<br>次<br>2<br>3<br>3<br>3<br>3<br>3<br>3<br>3<br>3<br>3<br>3<br>3<br>3<br>3<br>3<br>3<br>3<br>3<br>3                                                                                                    | E页 較勞熟練                                                                                                    | 8885 ▼<br>×               |
| <u>繁</u> の大学<br><sup>単业</sup> 車核(主修)<br>017055192-遭                                                                                                    | <b>自核</b><br>捷琳-学业完/ | 或状态 ①<br>    | ♀ 方                          | ₩₹₹\$\$<br>\$\$<br>\$<br>\$<br>\$<br>\$<br>\$<br>\$<br>\$<br>\$<br>\$<br>\$<br>\$<br>\$<br>\$<br>\$<br>\$<br>\$                                                                                                    | E: € 2020 重航/<br>t: 2.0/1          | 大学 ●ICP数 12087612号<br>可通过树状間<br>選求 25 実修 25<br>要求门致 0 已修门致                        | 3查看每个课<br>10     | 程修读课研<br>通 (1)<br>章 章 章<br>章 章 章<br>章 章 章<br>章 章 章<br>章 章 章                                                                                                    | 2情况<br>2情况<br>查看课程<br>查看课程<br>· 0<br>- 2約1致 0                                                                                                    | 較多重成 軟勢重統                                                                                                    | 820 ▼ ■                   |
| <u>愛も大学</u><br>学业市核(主参)<br>017055192-i運                                                                                                    | <b>뒫核</b><br>捷琳-学业完/ | 成状态 ①<br>查看拍 | ♀ 方<br>家方案外                  | ₩₹₹\$\$<br>\$\$<br>\$<br>\$<br>\$<br>\$<br>\$<br>\$<br>\$<br>\$<br>\$<br>\$<br>\$<br>\$<br>\$<br>\$<br>\$<br>\$                                                                                                    | e: c 2020 重航;<br>t: 2.0/1          | 大学 象ICP論 12087612号<br>可通过树状間<br>通识教育必修<br>要求 25 実修 25<br>要求门致 0 已修门致              | 31查看每个课<br>10    | 程修读课籍<br>回 9月<br>夏京 100<br><b>艺术豪养</b><br>要求 0 文號<br>要求 1 页 0                                                                                                    | 2情况<br>2情况<br>必修课<br>查有课程<br>章有课程<br>8<br>8<br>8<br>8<br>8<br>8<br>8<br>8<br>8<br>8<br>8<br>8<br>8<br>8<br>8<br>8<br>8<br>8<br>8                                                                                                    | <b>秋</b> 劳惹的                                                                                                    | 525 × X                   |
| <u>その大学</u><br>毕业审核(主参)<br>2017055192-遭                                                                                                    | <b>审核</b><br>捷琳-学业完) | 成状态 🕤        | Q 方:                         | ₩₩₩<br>₩<br>₩<br>₩<br>₩<br>₩<br>₩<br>₩<br>₩<br>₩<br>₩<br>₩<br>₩                                                                                                    | e: 0 2020 重击;<br>:: 2.0/1          | 大学 朝CP第 12057612日<br>可通过树状間<br>通识教育必修<br>要求 25 実修 25<br>要求「致 0 已修「致               | 31直看每个课<br>10    | 程修读课和<br>如 90<br>第3 30<br>第3 30<br>第5 30<br>第5 30<br>10<br>10<br>10<br>10<br>10<br>10<br>10<br>10<br>10<br>10<br>10<br>10<br>1                                                                                           | 3<br>2情况<br>必修课<br>25<br>26<br>26<br>26<br>26<br>26<br>26<br>26<br>26<br>26<br>26<br>26<br>26<br>26                                                                                                    | ·页 較多新統                                                                                                    | titita ▼<br>×             |
| <u>≝əə大</u> 章 <b>毕业</b> 日<br>毕业审核(注修)<br>017055192-遭                                                                                                    | <b>审核</b><br>捷琳-学业完/ | 或状态 ①<br>查看培 | Q 方<br>京<br>赤<br>方<br>案<br>外 | <b>派</b> 校徽<br>案外学分//38<br>↓                                                                                                    | e: € 2020 重能<br>t: 2.0/1           | 大学 年ICP数 12057612号<br>可通过树状間<br>通识教育必修<br>要求 25 英修 25<br>要求门数 0 已修门数              | 3直看每个课           | 程修读课程<br>第二章<br>第二章<br>第二章<br>第二章<br>第二章<br>第二章<br>第二章<br>第二章<br>第二章<br>第二章                                                                                                    | 2<br>計<br>分<br>修<br>課                                                                                                    | 較努然納                                                                                                    | 管理页 ▼ ↓                   |
| <u>変め大学</u><br>単业車核(主修)<br>2017055192-谭                                                                                                    | <b>审核</b><br>捷琳-学业完/ | 成状态 ①<br>查看培 | <b>Q</b> 方:<br>(茶方案外         | ₩₹₹<br>₩<br>₩<br>₩<br>₩<br>₩<br>₩<br>₩<br>₩<br>₩<br>₩<br>₩<br>₩<br>₩<br>₩<br>₩<br>₩<br>₩<br>₩                                                                                                    | 島: € 2020 重載<br>t: 2.0/1           | 大学 年ICP数 12087612号<br>可通过树状間<br>選訳教育心修<br>要求 25 実修 25<br>要求「数 0 已修订数              | 3查看每个课<br>10     | <b>程修读课</b>                                                                                                    | 3<br>2情况<br>参修课<br>查看课程<br>6<br>已综门致 0                                                                                                    | 較努熟練                                                                                                    | 管理员 ¥                     |
| <u>シ<br/>シ<br/>シ<br/>シ<br/>シ<br/>シ<br/>シ<br/>シ<br/>シ<br/>レ<br/>し<br/>レ<br/>レ<br/>し<br/>シ<br/>シ<br/>レ<br/>し<br/>レ<br/>し<br/>レ<br/>し<br/>レ<br/>レ<br/>し<br/>レ<br/>し<br/>レ<br/>し<br/>レ<br/>し<br/>し<br/>シ<br/>ン<br/>し<br/>し<br/>し<br/>し<br/>し<br/>し<br/>し<br/>し<br/>し<br/>し<br/>し<br/>し<br/>し<br/></u> | <b>审核</b><br>捷琳-学业完/ | 或状态 ①<br>查看培 | ○ 方:<br>茶方案外                 | ₩₹₹\$\$<br>\$\$<br>\$<br>\$<br>\$<br>\$<br>\$<br>\$<br>\$<br>\$<br>\$<br>\$<br>\$<br>\$<br>\$<br>\$<br>\$<br>\$                                                                                                    | 島: € 2020 里航2<br>t: 2.0/1          | 大学 等ICP数 12087612号<br>可通过树状間<br>選訳教育必修<br>要求 25 実修 25<br>要求门数 0 已修门数              | 图查看每个课<br>10     | <b>程修读课</b>                                                                                                    | 日<br>日<br>日<br>日<br>日<br>日<br>日<br>日<br>日<br>日<br>日<br>日<br>日<br>日                                                                                                    | (1) 較易熟練                                                                                                    | 52版 ▼ ▲                   |
| <u> ため大学</u><br>学业审核(主修)<br>017055192-5谭                                                                                                    | <b>뒫核</b><br>捷琳-学业完/ | 或状态 ①<br>查看培 | ♀ 茄                          | ₩₩₩<br>₩<br>*<br>*<br>*<br>*                                                                                                    | B: € 2020 重施<br>t: 2.0/1           | 大学 ●ICP数 12087612号<br>可通过树状間<br>通识教育必修<br>要求 25 实修 25<br>要求门数 0 已修订数              | 3 <b>直看每个课</b>   | <b>程修读课</b><br>一<br>一<br>一<br>一<br>一<br>の<br>に<br>の<br>の<br>に<br>の<br>の<br>に<br>の<br>の<br>に<br>の<br>の<br>に<br>の<br>の<br>に<br>の<br>の<br>に<br>の<br>の<br>に<br>の<br>の<br>に<br>の<br>の<br>に<br>の<br>の<br>に<br>の<br>の<br>に<br>の<br>の<br>に<br>の<br>の<br>い<br>の<br>の<br>い<br>の<br>の<br>い<br>の<br>の<br>い<br>の<br>の<br>い<br>の<br>の<br>い<br>の<br>の<br>い<br>の<br>の<br>い<br>の<br>の<br>い<br>の<br>の<br>い<br>の<br>い<br>の<br>い<br>の<br>い<br>の<br>い<br>の<br>い<br>の<br>い<br>の<br>い<br>の<br>い<br>い<br>の<br>い<br>の<br>い<br>い<br>の<br>い<br>い<br>の<br>い<br>い<br>の<br>い<br>い<br>い<br>の<br>い<br>い<br>の<br>い<br>い<br>の<br>い<br>い<br>の<br>い<br>い<br>の<br>い<br>い<br>の<br>い<br>い<br>の<br>い<br>い<br>の<br>い<br>い<br>の<br>い<br>い<br>の<br>い<br>い<br>の<br>い<br>い<br>い<br>い<br>い<br>の<br>い<br>い<br>い<br>い<br>い<br>い<br>い<br>い<br>い<br>い<br>い<br>の<br>い<br>い<br>い<br>い<br>い<br>い<br>い<br>い<br>い<br>い<br>い<br>い<br>い | 2                                                                                                    | 武力     教育系统     教育系统     日本     日本 | 普理版 ▼ 【                   |
| <u> ため大学</u><br><u> 単业</u> 审核(主修)<br>017055192-i谭                                                                                                    | <b>뒫核</b><br>捷琳-学业完/ | 成状态 🕤        |                              | ₩₹₹<br>\$<br>\$<br>\$<br>\$<br>\$<br>\$<br>\$<br>\$<br>\$<br>\$<br>\$<br>\$<br>\$<br>\$<br>\$<br>\$<br>\$<br>\$                                                                                                    | E: € 2020 重施<br>t: 2.0/1           | ** ●ICP数 12087612号<br>可通过树状間<br>選択教育必修<br>要求 25 実修 25<br>要求门致 0 已修门致              | 31直看每个课<br>10    | 程修读课                                                                                                    | 2<br>2<br>指<br>分<br>修<br>深<br>直<br>右<br>環<br>保<br>2<br>2<br>2<br>2<br>2<br>2<br>2<br>2<br>2<br>2<br>2<br>2<br>2                                                                                                    | ① 軟劣系統                                                                                                    | 管理版 ▼ K                   |
| <u>繁</u> から大変<br>学业市核(主参)<br>017055192-i運                                                                                                    | <b>审核</b><br>捷琳-学业完/ | 成状态 ④<br>查看培 |                              | ₩₩<br>★<br>小学分/18<br>小学分/18<br>小学分/18<br>小学分/18<br>小学分/18<br>小学分/18<br>小学分/18<br>小学分/18<br>小学分/18<br>小学分/18<br>小学分/18<br>小学分/18<br>小学分/18<br>小学分/18<br>小学分/18<br>小学分/18<br>小学分/18<br>小学分/18<br>小学分/18<br>小学分/18<br>小学分/18<br>小学分/18<br>小学分/18<br>小学分/18<br>小学分/18<br>小学分/18<br>小学<br>小学分/18<br>小学<br>小学分/18<br>小学<br>小学<br>小学<br>小学<br>小学<br>小学<br>小学<br>小学<br>小学<br>小学                                                                                                    | 鲁: e 2020 里市<br>t: 2.0/1           | 大学 朝CP第 12057612日<br>可通过树状間<br>通识教育必修<br>要求 25 实修 25<br>要求 132 0 已修13数            | 31 <u>百</u> 看每个课 | 程修读课和<br>型 97 200<br>艺术豪养<br>要求 9 20<br>经管法类<br>要求 9 2%<br>要求 9 2%<br>要求 9 2%<br>要求 9 2%<br>要求 9 2%<br>9 20 20<br>20<br>20<br>20<br>20<br>20<br>20<br>20<br>20<br>20<br>20<br>20<br>20<br>2                                                                                                    | 2<br>2<br>2<br>3<br>2<br>3<br>2<br>3<br>4<br>2<br>3<br>4<br>3<br>4 |                                                                                                    | Bi理画 ▼ ↓                  |

| 201705519 | )2-谭捷琳-学业完 | 成状态    |         |          |        |           |         |   |    |         |             |     |            |          |
|-----------|------------|--------|---------|----------|--------|-----------|---------|---|----|---------|-------------|-----|------------|----------|
| 自味组味      | 生-2017炉以   | 生子阮炉理子 | 与外语主主18 |          |        |           |         |   |    |         |             |     |            |          |
| ·=+=      | 2          |        | 海积旱     |          |        | 23601 383 | #18     |   | ~  | 星不飞旗    | 法许权         | -   |            |          |
| 21773     |            |        | 1412 D  |          | letter | 1200      | <u></u> |   |    | 2010/10 | ·[月223年···· | -   |            |          |
|           |            |        |         |          |        |           |         |   |    |         |             |     |            |          |
|           |            |        |         |          | -      | 夏霖        |         |   |    |         |             | 府   | 全家件 更多家    | 4 40.85  |
| 操作        | 审核状态       | 是否通过   | 课程名 🌲   | 课程号      | <br>▽  | 成绩        | 学分      |   |    | 课程性质 🌲  | 课程类别        |     | 学年学期       | \$<br>\$ |
|           |            | ×      | 大学英语三级  | 01020003 | 60     |           |         | 4 | 必修 |         | 通识教育必修课     | 201 | 8-2019学年第1 |          |
|           |            |        | 医学英语视听说 | 01023043 | 80     |           |         | 2 | 选修 |         | 通识教育选修课     | 201 | 8-2019学年第2 |          |
|           |            | ×      | 英语词汇与文化 | 01023052 | 80     |           |         | 2 | 选修 |         | 通识教育选修课     | 201 | 9-2020学年第1 |          |
|           |            | ×      | 大学语文    | 01030009 | 61     |           |         | 2 | 必修 |         | 通识教育必修课     | 201 | 7-2018学年第1 |          |
|           |            |        | 体育I     | 01040001 | 75     |           |         | 1 | 必修 |         | 通识教育必修课     | 201 | 7-2018学年第1 |          |
|           |            |        | 体育工     | 01040002 | 69     |           |         | 1 | 必修 |         | 通识教育必修课     | 201 | 7-2018学年第2 |          |
|           |            |        | 体育皿     | 01040003 | 75     |           |         | 1 | 选修 |         | 通识教育选修课     | 201 | 8-2019学年第1 |          |
|           |            |        | 体育IV    | 01040004 | 75     |           |         | 1 | 选修 |         | 通识教育选修课     | 201 | 8-2019学年第2 |          |
|           |            |        | 资讯科技    | 01050025 | 60     |           |         | 3 | 必修 |         | 通识教育必修课     | 201 | 7-2018学年第1 |          |
|           |            | ×      | 女性常见疾病  | 07009107 | 81     |           |         | 2 | 选修 |         | 基础选修课       | 201 | 7-2018学年第1 |          |
|           |            |        |         |          |        |           |         |   |    |         |             |     |            |          |

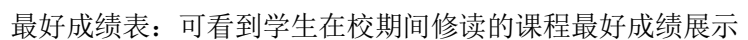

| <u> </u> | 毕业申核                |              |                       |         |         |         |       |       |        |         |         | 主页 放务系统     | 潜理员 ▼         |
|----------|---------------------|--------------|-----------------------|---------|---------|---------|-------|-------|--------|---------|---------|-------------|---------------|
|          | 姓名                  |              |                       | 学号      |         | 7       | 院 请选择 | ē     | *      | 年级 请选择  | ~       |             |               |
|          | 专业                  | 青选择          | ▼ 机审是                 | 西通过 请选择 |         | •       |       |       |        |         |         |             |               |
|          |                     |              |                       |         |         |         |       |       |        |         |         |             |               |
|          |                     |              |                       |         |         | 搜索      | 2     |       |        |         |         | 清空条件   更多条件 | ‡ 收起≻         |
| đ        | <mark>几审</mark> 调整系 | 室意见 提        | 交 取消提交                | 设置批次    | 导出      | 毕业与学位审排 | 比表 写  | 出指标结果 |        |         |         |             | <b>藤</b> 自定义列 |
|          | 操作                  | 机审是否通过       | 院系结论                  | 学号      | 姓名      | 学院 🌲    | 年級 ^  | 专业 👙  | 专业方向 🍦 | 总要求学分 🌷 | 已修总学分 🌷 | 必修总学分 🌷     | 必修已修复         |
|          | 详情   最好成绩           |              |                       |         | 100 C   |         |       |       |        | 240     | 243     | 190         | 186.5         |
|          | 详情   最好成绩           |              |                       |         | 100     |         |       |       |        | 192     | 195     | 151         | 151           |
|          | 详情   最好成绩           |              |                       |         | 100     |         |       |       |        | 192     | 192     | 151         | 151           |
|          | 详情   最好成绩           |              |                       |         | 100 C   |         |       |       |        | 192     | 192     | 151         | 151           |
|          | 详情   最好成绩           |              | 10000                 |         | 100.00  |         | -     |       |        | 192     | 200     | 151         | 151           |
|          | 详情   最好成绩           |              |                       |         | 100.000 |         | - D   |       |        | 192     | 193     | 157         | 157           |
|          | 详情   最好成绩           |              |                       |         | 10.00   |         | - D   |       |        | 192     | 202     | 157         | 157           |
|          | 详情   最好成绩           |              |                       |         | 1000    |         |       |       |        | 192     | 192     | 157         | 157           |
|          | 洋情   最好成绩           |              |                       |         | 100     |         |       |       |        | 192     | 194     | 157         | 157           |
|          | 洋情   最好成绩           |              | and the second second |         | 1000    | 100 C   |       | 100   |        | 192     | 193     | 157         | 157           |
| K        | < > >               | 1-10 总记录数 59 | 999 总页数 600 章         | (装至 1 页 |         |         |       |       |        |         |         | 每页显示        | 10 👻          |

【《首页 | 《 上一页 | 】 /3 | ▶ 下一页 | ▶ 末页 | ▶ 录页 | ▶ 录页 | ▶ 录出PDF | № 导出Word | № 导出Excel | 書打的报表

|             |           | 学            | 生最好  | 子成绩 | 表  |      |    |
|-------------|-----------|--------------|------|-----|----|------|----|
|             | _ 学 号:    | 姓名:          | 学 院: |     |    | 专业:  |    |
|             | 课程代码      | 课程名称         | 课程类别 | 成绩  | 学分 | 学分绩点 | 备注 |
|             |           | 2017-2018上学期 |      |     |    |      |    |
|             | 01010018  | 中国近现代史纲要     | 必修   |     | 2  |      |    |
|             | 01020007  | 大学英语中级 I     | 必修   |     | 4  |      |    |
| / 通过翻页的方式查看 | 01030009  | 大学语文         | 必修   |     | 2  |      |    |
|             | 01040001  | 体育Ⅰ          | 必修   |     | 1  |      |    |
|             | 01050010  | 大学计算机基础      | 必修   |     | 3  |      |    |
|             | 07009107  | 女性常见疾病的中医保健  | 选修   |     | 2  |      |    |
|             | 07030183  | 医用基础化学       | 必修   |     | 2  |      |    |
|             | 10050108  | 中医手诊学        | 送修   |     | 2  |      |    |
|             | 10070070  | 护理学导论        | 必修   |     | 1  |      |    |
|             | 10080028  | 卫生法学         | 选修   |     | 1  |      |    |
|             |           | 本学期平均学分绩点    |      |     |    |      |    |
|             |           | 2017-2018下学期 |      |     |    | _    |    |
|             | 01010020  | 思想道德修养与法律基础  | 必修   |     | 3  |      |    |
|             | 01020008  | 大学英语中级Ⅱ      | 必修   |     | 4  |      |    |
|             | 01040002  | 体育Ⅱ          | 必修   |     | 1  |      |    |
|             | 07009098  | 创新与创意        | 选修   |     | 2  |      |    |
|             | 0.7009296 | 安用料条举        | 法的   |     | •  |      |    |

步骤 4: 院系结论给出后设置毕业批次,如学生再哪一批进行毕业

| 44.7 | 毕业审核 |        |       |         |                   |    |                      |   |     |        |         | 主页 本科       | ↓-皖系 ▼     |
|------|------|--------|-------|---------|-------------------|----|----------------------|---|-----|--------|---------|-------------|------------|
|      | 姓名   |        |       | 学号      |                   | 学院 | 请选择                  | * | 年編  | Q 请选择  | *       |             |            |
|      | 专业   | 请选择    | * Mi  | ·是否通过 训 | 选择*               |    |                      |   |     |        |         |             |            |
|      |      |        |       |         |                   | 授款 |                      |   |     |        |         | 清空条件   更多条件 | ‡ (0.82) × |
| ŧ١   | *    | 系窒意见 提 | 交 取消措 | 交 设置    | 选择批次              |    |                      | × |     |        |         |             | 10 自定义列    |
|      | 操作   | 机审是否通过 | 院系结论  | 学号      | 世次                |    |                      |   | 4 5 | 要求学分 💲 | 已修总学分 💲 | 必修总学分 👙     | 必修已修得      |
| ~    | 详情   |        |       |         | 演演派               |    |                      | * | 192 |        | 195     | 151         | 151        |
|      | 详情   |        |       |         | 「東京の中             |    |                      |   | 192 |        | 192     | 151         | 151        |
|      | 详情   |        |       |         | 開ルビキ              | _  |                      |   | 192 |        | 192     | 151         | 151        |
|      | 详情   |        |       |         | 01批(6月份)          |    |                      |   | 192 |        | 200     | 151         | 151        |
|      | 详情   |        |       |         | 02批(7月份)          |    |                      |   | 192 |        | 193     | 157         | 157        |
|      | 详情   | 11 R   |       |         | 74                |    |                      |   | 192 |        | 202     | 157         | 157        |
|      | 详情   |        |       |         | -                 |    |                      |   | 192 |        | 192     | 157         | 157        |
|      | 详情   |        |       |         |                   |    |                      |   | 192 |        | 194     | 157         | 157        |
|      | 详情   | 10.00  |       |         |                   |    |                      |   | 192 |        | 193     | 157         | 157        |
|      |      |        |       |         | the second second |    | and it is the second |   | 107 |        | 100     | 157         | 157        |

**步骤 5:** 设置完毕业批次后进行提交,提交至教务处进行终审,如果存在特殊情况在尚未通 过教务处审核通过时可进行取消,调整后在进行提交

|    | 姓名 |         |       | 学号        |      |       | 学院 请运  | 择     | *      | 年级 请选择  | *       |             |         |
|----|----|---------|-------|-----------|------|-------|--------|-------|--------|---------|---------|-------------|---------|
|    | 专业 | 请选择     | ▼ 机审  | 是否通过 请选择。 |      | ¥     |        |       |        |         |         |             |         |
|    |    |         |       | /         | 1    |       | 搜索     |       |        |         | 1       | 清空条件   更多条件 | (7) 起 > |
| 机油 | 调整 | 孫室意见 提: | 交 取消提 | 交 设置批次    |      | 毕业与学位 | 2审批表   |       |        |         |         |             | 10 自定义列 |
|    | 操作 | 机审是否通过  | 院系结论  | 学号        | 姓名   | 学院    | ≑ 年级 🚔 | 专业 🗘  | 专业方向 👙 | 总要求学分 👙 | 已修总学分 🌲 | 必修总学分 💲     | 必修已修    |
| /  | 详情 |         | 1000  |           | 1000 | 1000  | 1000   |       |        | 192     | 195     | 151         | 151     |
|    | 详情 |         |       |           | 1000 | 1000  | 100    | 100 C |        | 192     | 192     | 151         | 151     |
|    | 详情 | 1.1     |       |           | 1000 | 1000  | 100    |       |        | 192     | 192     | 151         | 151     |
|    | 详情 | 100     |       |           | 100  | 1000  | 100    |       |        | 192     | 200     | 151         | 151     |
|    | 详情 |         | 1000  |           | 100  | 1000  |        |       |        | 192     | 193     | 157         | 157     |
|    | 详情 |         |       |           |      | 1000  |        |       |        | 192     | 202     | 157         | 157     |
|    | 洋情 |         |       |           | 1000 | 1000  | 100    |       |        | 192     | 192     | 157         | 157     |
|    | 详情 |         |       |           | 1000 | 1000  | 1000   |       |        | 192     | 194     | 157         | 157     |
|    | 详情 |         |       |           | 1000 | 1000  | 1000   |       |        | 192     | 193     | 157         | 157     |
|    | 详情 |         |       |           | 1000 | 1000  | 1000   |       |        | 192     | 198     | 157         | 157     |

|    | 姓名 |        |        | 学号      |       | 学院 诸     | 选择    | ÷      | 年级 请选择  | *       |           |          |
|----|----|--------|--------|---------|-------|----------|-------|--------|---------|---------|-----------|----------|
|    | 专业 | 请选择    | * 81.# | 是否通过 请送 | 揮     | -        |       |        |         |         |           |          |
|    |    |        | 打印     | 出审批表,   | 盖章签字提 | 交至教务处    | 由教务   | 处进行复   | 核       |         | 清空条件 更多条件 | = 6238 > |
| 机审 | 调整 | 系室意见 提 | 2 取消提  | 交 设置批   | 次 1   | 毕业与学位审批表 | Lanes |        |         |         |           | 西 自定义列   |
|    | 操作 | 机审是否通过 | 院联结论   | 学号      | 姓名    | 学院 👙 年级  | \$ 专业 | 专业方向 章 | 总要求学分 🍦 | 已總总学分 🌲 | 必修总学分 🚆   | 必修已修为    |
| /  | 详情 |        |        |         |       |          |       |        | 192     | 195     | 151       | 151      |
|    | 洋悟 |        |        |         |       |          |       |        | 192     | 192     | 151       | 151      |
|    | 详情 |        |        |         |       |          |       |        | 192     | 192     | 151       | 151      |
|    | 详情 |        |        |         |       |          |       |        | 192     | 200     | 151       | 151      |
|    | 洋情 |        |        |         |       |          |       |        | 192     | 193     | 157       | 157      |
|    | 评情 |        |        |         |       |          |       |        | 192     | 202     | 157       | 157      |
|    | 详情 |        |        |         |       |          |       |        | 192     | 192     | 157       | 157      |
|    | 洋情 |        |        |         |       |          |       |        | 192     | 194     | 157       | 157      |
|    | 洋情 |        |        |         |       |          |       |        | 192     | 193     | 157       | 157      |
|    | 洋街 |        |        |         |       |          |       |        | 192     | 198     | 157       | 157      |

步骤 6: 提交完毕后即打印毕业与学位审批表,签字盖章后提交至教务处,教务处进行复核